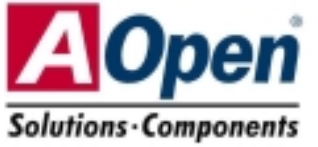

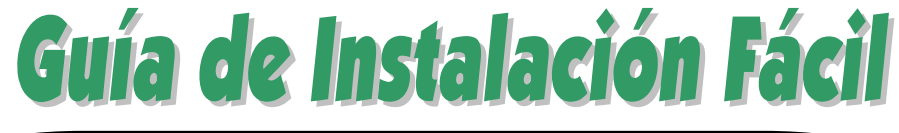

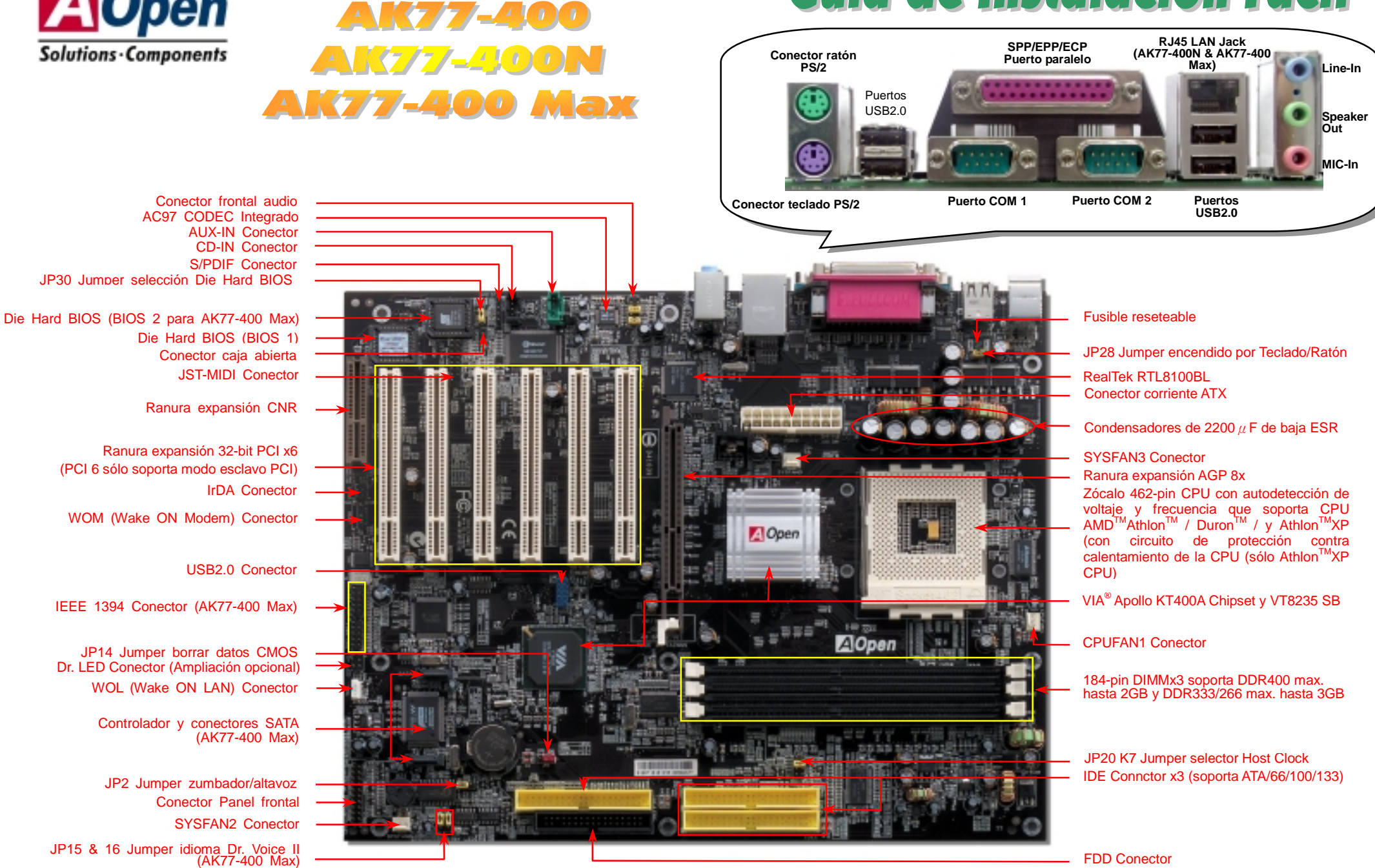

AOpen se reserva el drecho de revisar, sin notificación previa, las especificaciones e información contenidas en este documento que sean sometidas a cambios.

# Antes de Empezar

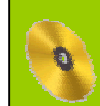

Todo lo que necesita para instalar esta placa base está incluido en esta Guía de Instalación Fácil. Para una información extensa, un completo Manual de Usuario Online se encuentra en el Disco Bonus Pack CD. Gracias por su ayuda para salvar nuestra Tierra.

# Lista de accesorios

Esta Guía de Instalación Fácil x 1 Online Manual x 1 (AK77-400 Max) Cable IDE de 40-hilos x 1 (AK77-400 Max) Cable IDE de 80-hilos x 1 Cable para unidad Floppy Disk x 1 USB2.0 Cable x 1 ( AK77-400 Max) IEEE 1394 Cable x 1 ( AK77-400 Max) Serial ATA Cable x 1 ( AK77-400 Max) Serial ATA Cable x 1 ( AK77-400 Max) S/PDIF Módulo x 1 ( AK77-400 Max) Bonus Pack CD x 1 Anti-Virus CD x 1

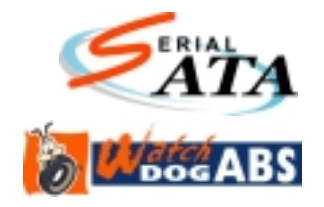

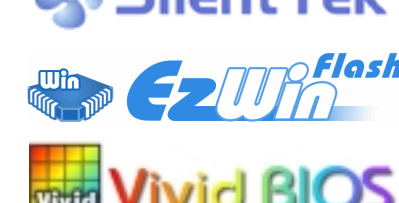

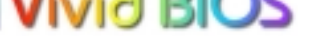

DOC. NO: AK77400MAX-EG-S0303A

## 1. JP14 Borrar CMOS

Puede borrar la CMOS para restaurar la configuración por defecto del sistema. Para borrar la CMOS, siga este procedimiento.

- 1. Desconecte el sistema y desenchufe la fuente de alimentación.
- 2. Quite el cable de energía ATX de su conector PWR2.
- 3. Localice JP14 y cortocircuite los pin 2 y 3 durante unos segundos.
- 4. Retorne el JP14 a su posición normal uniendo los pins 1 y 2.

Pin

Normal (Por defecto)

5. Conecte de nuevo el cable de corriente ATX al conector

Borrar CMOS

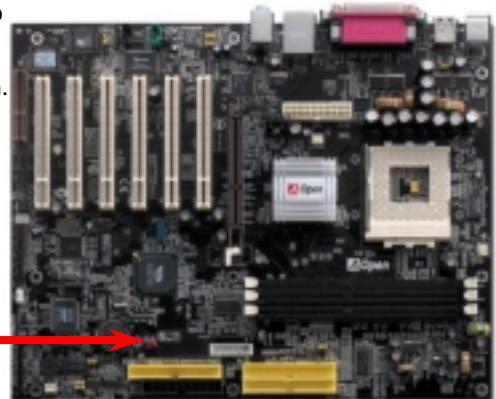

Consejo: ¿Cuando debo borrar la CMOS?
1. Fallo de arranque por overclocking...
2. Olvido de la contraseña...
3. Solución de problemas...

# 2. Controlador integrado IEEE 1394 (AK77-400 Max)

Esta placa base trae un controlador IEEE 1394a TI TSB43AB22 integrado. El IEEE 1394 proporciona una tasa de transferencia de datos de hasta 400Mb/s, mientras que USB es de sólo 12Mb/s. Así pues, el interfaz IEEE 1394 puede conectarse a dispositivos que necesiten un alto rendimiento en transferencia de datos, como cámaras digitales, escáners u otros dispositivos IEEE 1394. Por favor, utilice cables adecuados para conectar los dispositivos.

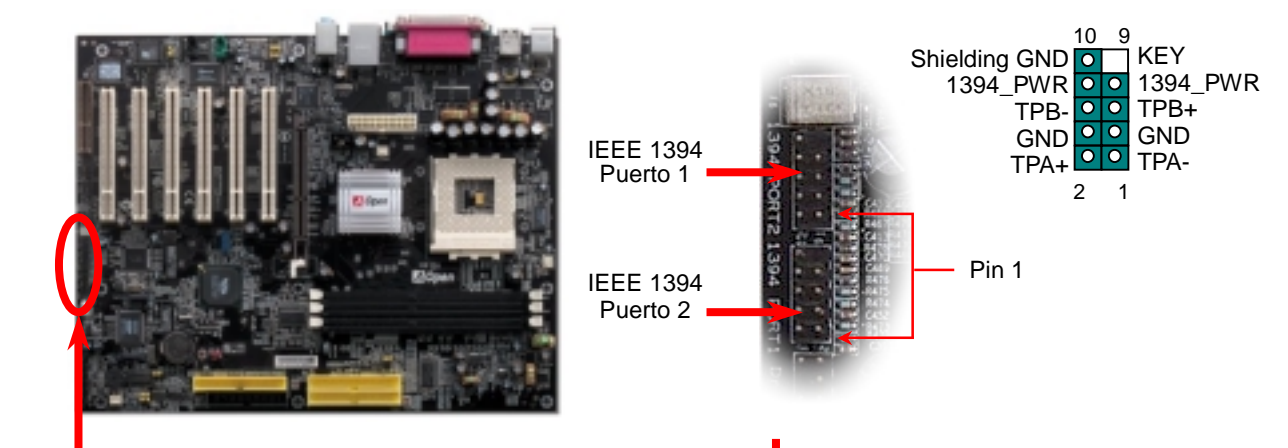

PART NO:

#### 3. Instalación del ventilador de CPU & Sistema

Enchufe el cable del ventilador de la CPU al conector de 3-pin CPUFAN1. Si tiene ventilador de caja, puede conectarlo al vent. del sistema SYSFAN2 o al SYSFAN3.

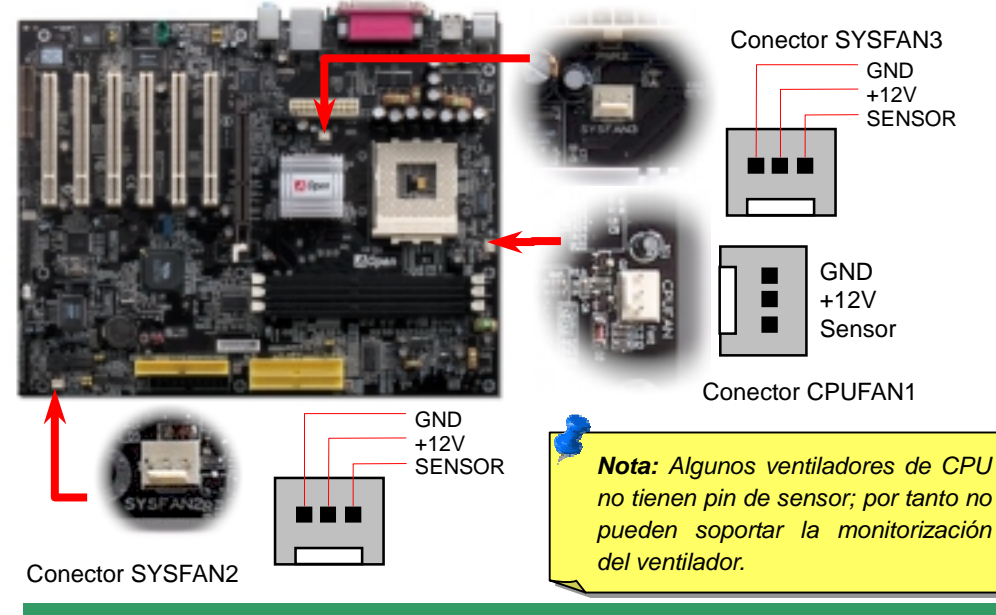

# 4. JP20 K7 Selección Reloj Host

Este jumper se usa para especificar la relación entre el bus PCI y el reloj FSB. En general, si Vd. no es un overclocker, le recomendamos que deje la configuración por defecto. Adicionalmente, esta placa base proporciona la característica "Ajuste en incrementos de 1MHz" para que los overclockers puedan ajustar la frecuencia de la CPU FSB vía programa de configuración BIOS. Según el tipo de CPU, el rango de ajuste tiene dos niveles: 100~129, 130~160 v 161~191MHz para que Vd. elija. Si ajusta la frecuencia FSB de la CPU mediante JP20, el rango de "Ajuste en incrementos de 1MHz" cambiará siguiendo la configuración de JP20.

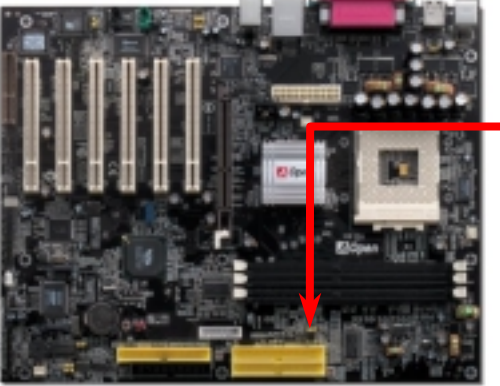

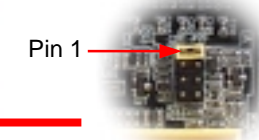

JP20 Jumper ajuste del reloj K7 Host

|   | 2 |        |
|---|---|--------|
| 0 | 0 | FSB100 |
| 0 | 0 | FSB133 |
| 0 | 0 | FSB166 |
| 0 | 0 | FSB200 |

#### 5. Configuración de Voltaje & Frecuencia de la CPU

#### Configuración del Voltaje del Núcleo de la CPU

Esta placa base soporta la función CPU VID. El voltaie del núcleo de la CPU se detectará automaticamente el rango es desde 1.1V hasta 1.85V. No es necesaario ajustar el voltaje del núcleo de la CPU

#### Configuración de la frecuencia de la CPU

Esta placa base es de diseño sin CPU Jumpers, puede establecer la frecuencia de la CPU a través de la configuración BIOS, sin necesidad de Jumpers o interruptores.

#### BIOS Setup > Frequency / Voltage Control > CPU Speed Setup Core Frequency = CPU FSB Clock \* CPU Ratio

| CPU Ratio                         | From 5.5x to 16.5x step 0.5x; 17x to 18x step 1x                                                                                                    |
|-----------------------------------|----------------------------------------------------------------------------------------------------|
| CPU FSB (By manual<br>Adjustment) | FSB=100, 100~129 by 1MHz stepping adjustment technology<br>FSB=133, 130~160 by 1MHz stepping adjustment technology<br>FSB=166, 161~191 by 1MHz stepping adjustment technology |

| CPU               | CPU Core Frequency         | EV6 Bus Clock       | Ratio              |                               |
|-------------------|----------------------------|---------------------|--------------------|-------------------------------|
| Athlon 1G         | 1GHz                       | 200MHz              | 10.0x              |                               |
| Athlon 1.1G       | 1.1GHz                     | 200MHz              | 11.0x              | Aviso: El chinset             |
| Athlon 1.2G       | 1.2GHz                     | 200MHz              | 12.0x              | Aviso. El chipset             |
| Athlon 1.3G       | 1.3GHz                     | 200MHz              | 13.0x              | VIA <sup>®</sup> Apollo KT400 |
| Athlon 1G         | 1GHz                       | 266MHz              | 7.5x               | soporta 166MHz                |
| Athlon 1.13G      | 1.13GHz                    | 266MHz              | 8.5x               | 3000112 10011112              |
| Athlon 1.2G       | 1.2GHz                     | 266MHz              | 9.0x               | de FSB                        |
| Athlon 1.33G      | 1.33GHz                    | 266MHz              | 10.0x              | (alcanzando el                |
| Athlon 1.4G       | 1.4GHz                     | 266MHz              | 10.5x              | (alcalizalido el              |
| AthlonXP 1500+    | 1.3GHz                     | 266MHz              | 10.0x              | máximo                        |
| AthlonXP 1600+    | 1.4GHz                     | 266MHz              | 10.5x              | randimianta con               |
| AthlonXP 1700+    | 1.46GHz                    | 266MHz              | 11.0x              | rendimiento con               |
| AthlonXP 1800+    | 1.53GHz                    | 266MHz              | 11.5x              | 333MHz EV6 de                 |
| AthlonXP 1900+    | 1.6GHz                     | 266MHz              | 12.0x              | hus de sistemellus            |
| AthlonXP 2000+    | 1.667GHz                   | 266MHz              | 12.5x              | bus de sistema) y             |
| AthlonXP 2100+    | 1.73GHz                    | 266MHz              | 13x                | 66MHz de reloi                |
| AthlonXP 2200+    | 1.80GHz                    | 266MHz              | 12.5x              |                               |
| AthlonXP 2400+    | 2.0GHz                     | 266MHz              | 13.5x              | AGP, ajustes mas              |
| AthlonXP 2600+    | 2.13GHz                    | 266MHz              | 15x                | altos pueden                  |
| AthlonXP 2500+    | 1.83GHz                    | 333MHz              | 11x                | anos puodon                   |
| AthlonXP 2700+    | 2.16GHz                    | 333MHz              | 13x                | causar serios                 |
| AthlonXP 2800+    | 2.083GHz                   | 333MHz              | 13.5x              | daños al sistema              |
| AthlonXP 3000+    | 2.167GHz                   | 333MHz              | 13x                |                               |
| Duron 1G          | 1GHz                       | 200MHz              | 10.0x              | V                             |
| Duron 1.1G        | 1.1GHz                     | 200MHz              | 11.0x              | ¥                             |
| Noto: With CDU on | and changing repidly there | might he feetest CE | I an the market by |                               |

**Note:** With CPU speed changing rapidly, there might be fastest the time you received this installation guide. This table is kindly for your references only.

Aviso: Suponiendo que haya ajustado la velocidad de acuerdo a su actual CPU, y planee reemplazarla utilice la tecla <Inicio> o Borrar CMOS para restaurar la configuración predeterminada cuando cambie la CPU, ya que si no se trasladarán los anteriores ajustes a la nueva CPU.

**Conseio**: Si su sistema se cuelga o falla al arrancar al hacer overclocking, simplemente pulse la tecla <Inicio> para restaurar la configuración por defecto o espere a que AOpen "Watch Dog Timer" resetee el sistema tras 5 segundos y autodetecte el hardware de nuevo.

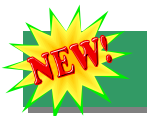

## 6. Soporte serie ATA (AK77-400 Max)

Esta placa base incorpora un controlador Promise Serial ATA (PDE20375), capaz de proporcionar una tasa de transferencia de datos aún mayor de 150 Mbytes/segundo. La especificación tradicional ATA en paralelo definió el estándar de la interfaz de almacenaje para PCs con su velocidad original de sólo 3 Mbytes/segundo cuando se introdujo este protocolo en los 80's. Y la última generación de la interfaz, Ultra ATA-133, llegó hasta una tasa de transferencia de datos de 133 Mbytes/segundo.

7. Conexión del disco serie ATA (AK77-400 Max)

Para conectar un disco Serie ATA, debe disponer de un cable serie de 7-pin. Conecte sus dos extremos a la cabecera ATA de la placa base y al disco. También debe conectarle un cable de corriente, como a cualquier otro disco. Advierta que esta es una implementación

sin jumpers; no necesita configurar jumpers para definir un disco maestro o esclavo. Cuando conecte dos discos serie ATA, el sistema considerará el conectado a la cabecera

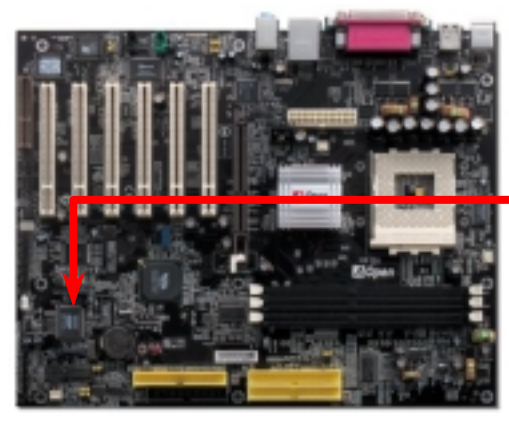

Controlador Serial ATA

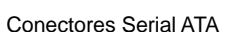

#### 8. Conexión de los cables IDE y Floppy

Conecte el cable floppy de 34-pin y el de 40-pin, 80-hilos IDE al conector floppy FDC y al IDE. Cuide la orientación del pin1. Si se equivoca puede dañar el sistema.

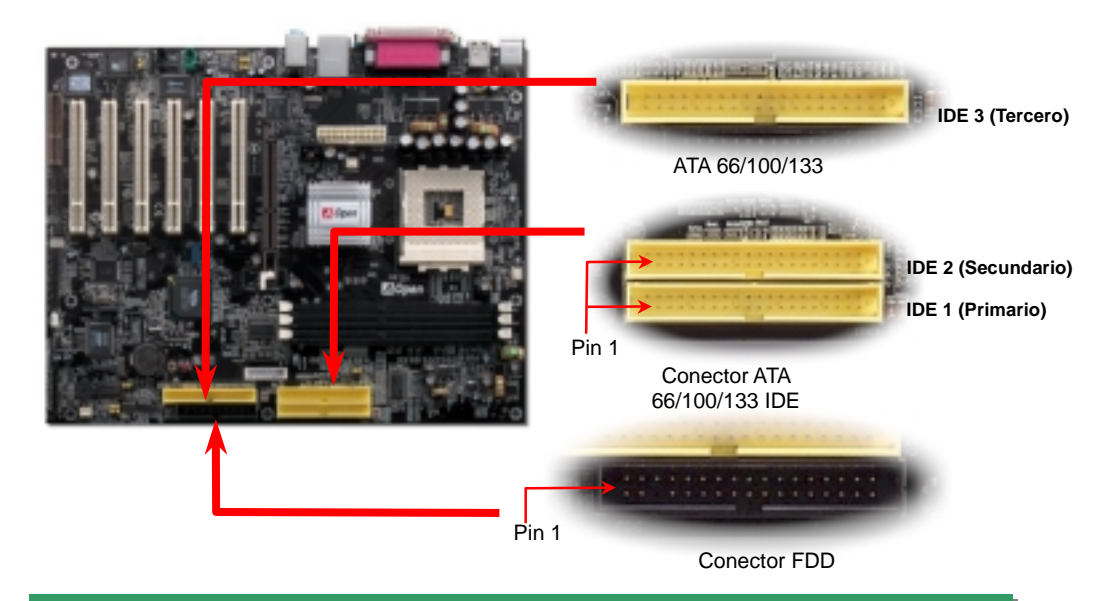

#### 9. Conexión del Cable del Panel Frontal

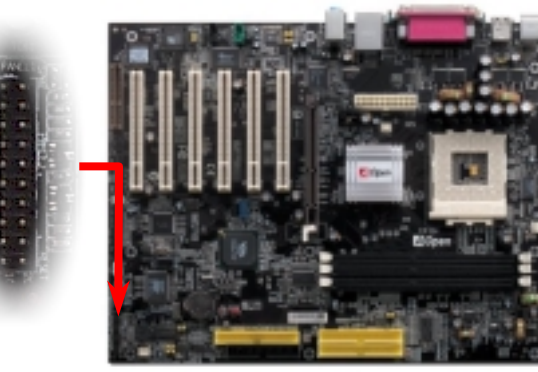

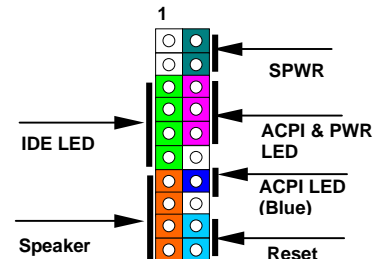

Inserte los conectores "power LED, Keylock, speaker, power y reset switch" en los correspondientes pins. Si habilita el item "Suspend Mode" en BIOS Setup, los LED ACPI & Power centellearán mientras el sistema esté en modo suspendido.

Localice el cable "power switch" de su caja ATX. Es un cable de 2 pins hembra del panel frontal de la misma. Insértelo en el conector "soft-power switch" marcado como **SPWR** 

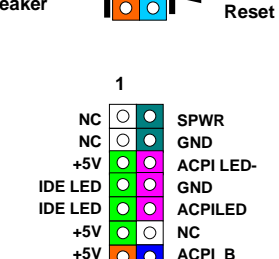

 $\cap$ 

GND

GND

RESET

GND

SPEAKER

NC

Cable serie ATA

"Serial ATA 1" como disco maestro.

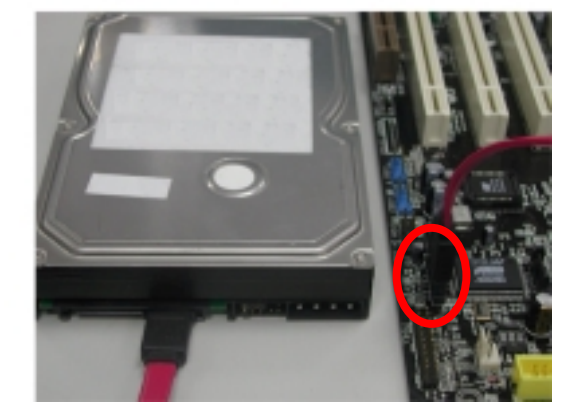

#### 10. Conector Frontal de Audio

Si la caja ha sido diseñada con un puerto audio en el panel frontal, podrá conectar el audio integrado al panel frontal a través de este conector. A propósito, por favor, quite las tapas de los jumpers 5-6 y 9-10 jumper caps from the Front Audio Connector before connecting the cable. del conector frontal de audio antes de conectar el cable. No quiete estas tapas amarillas si no hay puerto de audio en el panel frontal de su caja.

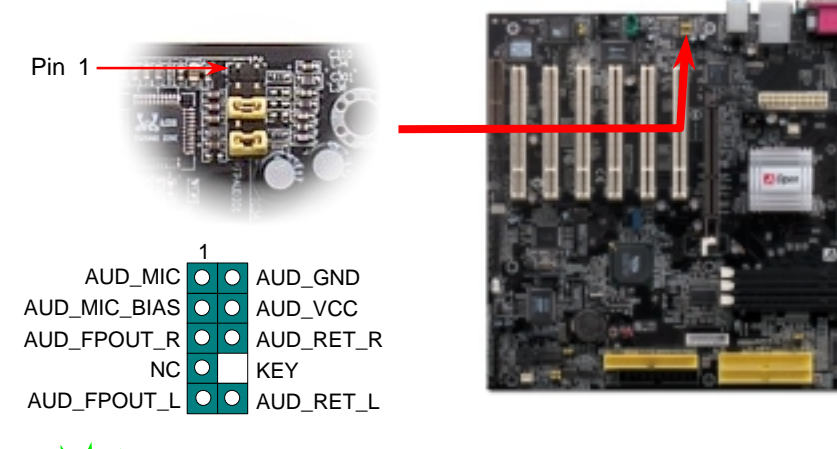

## 11. Soporte de seis puertos USB 2.0

Esta placa base proporciona seis puertos USB para dispositivos USB, como ratón, teclado, modem, impresora, etc. Hay cuatro conectores en el panel posterior. Use los cables adecuados para enchufar el conector frontalUSB a los módulos USB o panel frontal de la caja. Comparado con el tradicional USB 1.0/1.1 de 12Mbps de velocidad, USB 2.0 dispone de una fantástica velocidad de hasta 480Mbps, cuarenta veces más rápida.

Pin +5V +5V  $\bigcirc$  $\bigcirc$ SBD2-SBD3- $\bigcirc$  $\bigcirc$ SBD2+  $\bigcirc$ SBD3+  $\bigcirc$ 0 GND GND O KEY  $\bigcirc$ NC Conector USB2

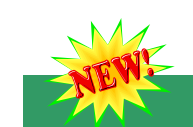

#### 12. Conector S/PDIF

S/PDIF (Sony/Philips Digital Interface) es un formato más reciente de transferencia de audio, que proporciona una calidad impresionante a través de fibra óptica y le permite disfrutar de audio digital en vez de analógico. Normalmente existen dos salidas S/PDIF como se muestra, una para conector RCA, la más habitual para productos de audio de consumo, y otra para conector óptico de mejor calidad de audio. Con un cable de audio específico, puede enchufar el conector S/PDIF al otro extremo S/PDIF de un módulo de audio que soporte salida digital S/PDIF. Sin embargo, debe Vd. tener un altavoz que soporte S/PDIF con entrada digital S/PDIF para conectar la salida digital S/PDIF y aprovecharlo.

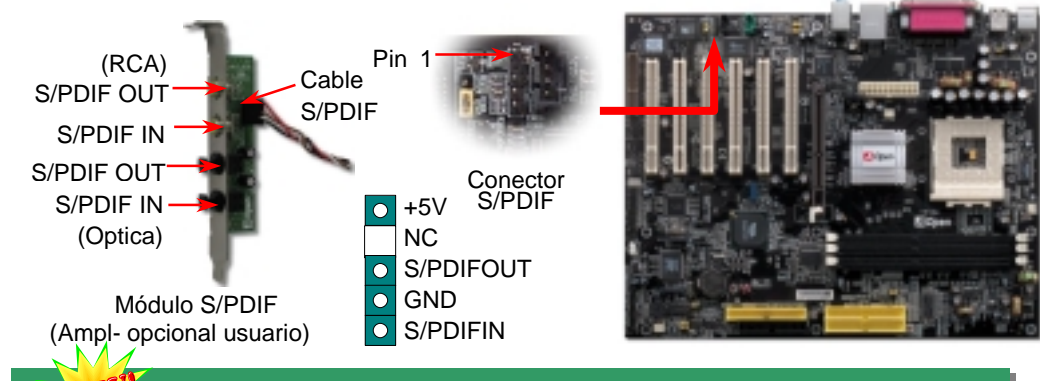

# NEW

#### 13. Canal de Audio Efecto Super 5.1

Esta p<sup>'</sup>laca base viene con un Codec ALC650 que soporta canal de audio efecto Super 5.1 de alta calidad, que le aporta una flamante nueva experiencia en audio. Con la potencia del diseño innovador del ALC650, puede usar conectores jack estándar para la salida de audio surround sin conectar ningún módulo externo. Para usar esta función, debe instalar el controlador de audio incluido en el Bonus Pack CD así como una aplicación de audio que soporte Canal 5.1. La figura de abajo representa la ubicación estándar de todos los altavoces para el sonido del Canal 5.1. Por favor, conecte los altavoces frontales al puerto verde "Speaker out", los traseros al azul "Line in" y el del centro y el subwoofer al rojo "MIC in".

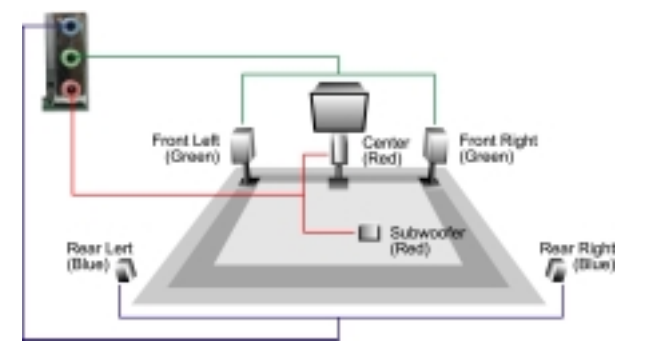

#### 14. Encendido y carga de la Configuración BIOS

Cuando termine de configurar los jumpers y conectar los cables adecuados, encienda y entre en la configuración BIOS, pulse <Supr> durante el POST (Power On Self Test). Escoja "Load Setup Defaults" para el rendimiento óptimo recomendado.

| CMOS Setup Util                                                 | ity - Copyright | (C) 1984-2001 Award Software                                                     |  |  |
|-----------------------------------------------------------------|-----------------|----------------------------------------------------------------------------------|--|--|
| ► Standard CMOS Features                                        |                 | Load Setup Defaults                                                              |  |  |
| ► Advanced BIOS Features                                        |                 | Load Turbo Defaults                                                              |  |  |
| ► Advanced Chipset Features                                     |                 | Set Password                                                                     |  |  |
| ► Integrated Peripherals                                        |                 | Save & Exit Setup                                                                |  |  |
| ▶ Power Management Setup                                        |                 | Exit Without Saving                                                              |  |  |
| <ul> <li>PnP/PCI Configura</li> <li>PC Health Status</li> </ul> | Load Setup Defa | aults (Y/N)? Y                                                                   |  |  |
| ▶ Frequency/Voltage                                             |                 |                                                                                  |  |  |
| Esc : Quit<br>F10 : Save & Exit Setup                           |                 | Defaults", a menos que esté seguro de<br>que los componentes de su equipo        |  |  |
|                                                                 | Load Setup      | (CPU, DRAM, HDD, etc.) son lo<br>bastante buenos para la configuración<br>turbo. |  |  |

#### 15. AOpen Bonus Pack CD

Puede usar el menú auto run del disco Bonus CD. Escoja utilidad y controlador y seleccione el nombre del modelo.

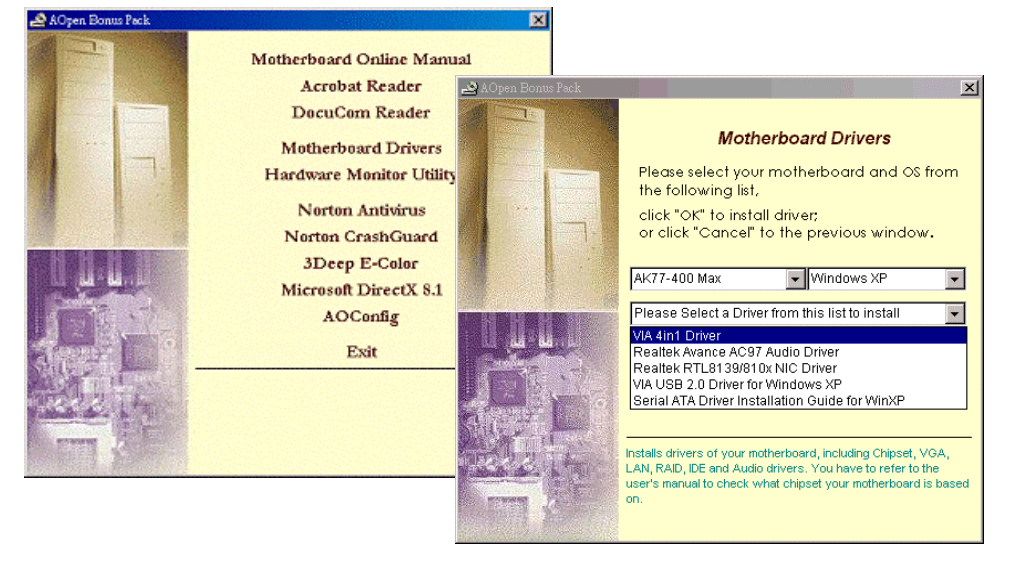

#### 16. Instalación del controlador VIA 4in1

Puede instalar el controlador VIA 4 in 1 (IDE Bus master (para Windows NT), VIA ATAPI Vendor Support Driver, VIA AGP, IRQ Routing Driver (para Windows 98), VIA Registry (INF) Driver) desde el menu Auto-run del Bonus Pack CD.

| Welcome  | ×                                                                                                    |
|----------|----------------------------------------------------------------------------------------------------|
| <b>1</b> | Welcome to the VIA Service Pack Setup program.<br>This program will install VIA Service Pack on your<br>computer.                          |
| 10       | It is strongly recommended that you exit all Windows programs<br>before running this Setup program.                                        |
|          | Click Cancel to quit Setup and then close any programs you<br>have running. Click Next to continue with the Setup program.                 |
|          | WARNING: This program is protected by copyright law and<br>international treaties.                                                         |
|          | Unauthorized reproduction or distribution of this program, or any<br>portion of it, may result in severe civil and criminal penalties, and |

VIA S

**Aviso**: Para sacar partido de ATA133, es indispensable instalar el controlador VIA 4in1del Bonus CD.

Windows2000 no soportará ATA133 aunque instale la última versión del controlador VIA 4-in-1 hasta que Microsoft no realice la entrega del Service-Pack 3.

#### 17. Actualización de la BIOS en entorno Windows

Puede efectuar la actualización de la BIOS con EzWinFlash mediante los siguientes pasos, y le RECOMENDAMOS ENCARECIDAMENTE cerrar todas las aplicaciones antes de hacerlo.

- 1. Descargue el nuevo archivo zip BIOS del sitio web oficial de AOpen. (ej: http://www.aopen.com)
- Descomprima el archivo zip BIOS (ej: WAK77400MAX102.ZIP) con WinZip (<u>http://www.winzip.com</u>) en entorno Windows.
- 3. Grabe los archivo descomprimidos en una carpeta, por ejemplo, WAK77400MAX 102.EXE WAK77400MAX102.BIN.
- 4. Haga doble click en WAK77400MAX102.EXE, EzWinFlash detectará el nombre del modelo y la versión de la BIOS de su placa base. Si se equivocó de BIOS, no se le permitirá continuar.
- 5. Puede seleccionar el idioma que desee en el menu principal, después haga click en [Start Flash] para comenzar el procedimiento de actualización de la BIOS.
- EzWinFlash completará el proceso automáticamente, y un cuadro de diálogo le pedirá reiniciar Windows. Puede hacer click en [YES] para hacerlo.
- 7. Pulse <Supr> durante el POST para acceder a la configuración BIOS, elija "Load Setup Defaults", luego "Save & Exit Setup". ¡Hecho!

Se recomienda encarecidamente NO apagar ni ejecutar ninguna aplicación durante el PROCESO DE FLASHEADO.

**Aviso:** La nueva BIOS reemplazará de forma permanente su configuración BIOS original y la información PnP cuando la "flashee". Los ajustes originales de la BIOS y la información PnP Win2000/WinXP se actualizarán y posiblemente necesite reconfigurar su sistema.

Supr

# Solución de problemas

Si aparecen problemas al arrancar su equipo, siga los siguientes procedimientos para resolverlos.

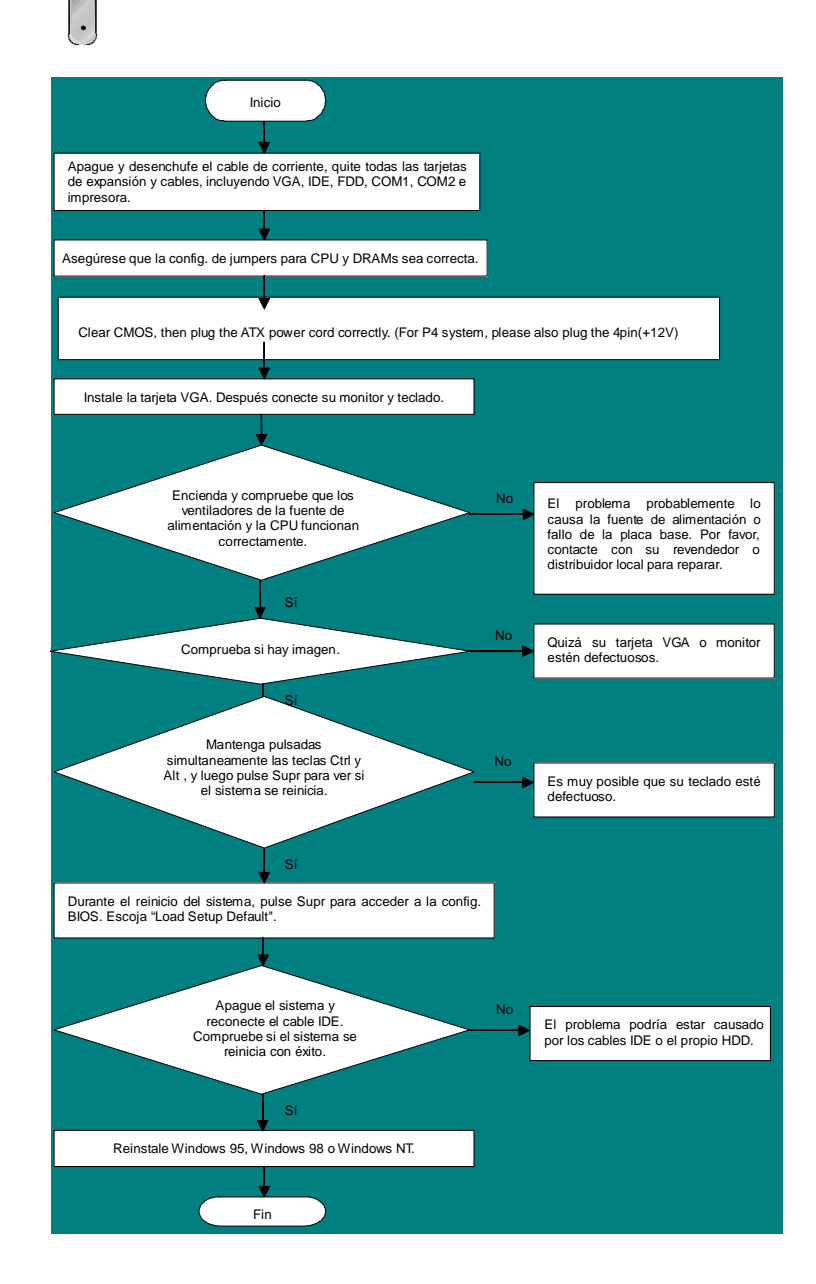

#### Número de Componente y Número de Serie

El nº de componente y el nº de serie están en la etiqueta del código de barras. Puede encontrarla en el exterior del paquete, en la ranura ISA/CPU o en el lateral del componente de PCB. Por ejemplo:

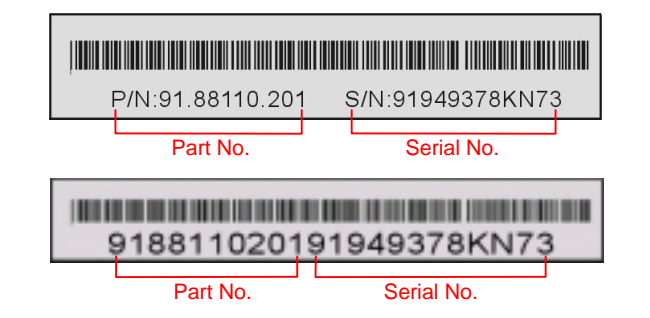

P/N: 91.88110.201 es el nº de comp., S/N: 91949378KN73 es el nº de serie.

#### Nombre del modelo y versión de la BIOS

El nombre del modelo y la versión de la BIOS se encuentran en la esquina superior izquierda de la primera pantalla de arranque (pantalla POST). Por ejemplo:

AK77-400 Max R1.02 Mar. 01. 2003 AOpen Inc.

Award Plug and Play BIOS Extension v1.0A Copyright © 2003, Award Software, Inc.

AK77-400 Max es el nombre del modelo de placa base; R1.02 es la version de la BIOS

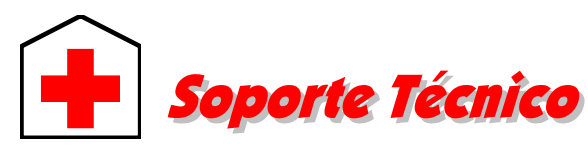

#### Estimado cliente,

Gracias por elegir productos AOpen. Proporcionar el mejor y más rápido servicio a nuestro cliente es nuestra primera prioridad. Sin embargo, cada día recibimos numerosos emails y llamadas telefónicas de todo el mundo, por lo que nos es muy difícil atender a tiempo a todos. Le recomendamos que siga los procedimientos de más abajo y busque ayuda antes de ponerse en contacto con nosotros. Con su ayuda, podemos seguir dando la mejor calidad de servicio a más clientes.

#### ¡Muchas gracias por entenderlo!

Equipo técnico de soporte AOpen

| Pacific Rim          |
|----------------------|
| AOpen Inc.           |
| Tel: 886-2-3789-5888 |
| Fax: 886-2-3789-5899 |
|                      |
| China                |
| China                |

Europa AOpen Computer b.v. Tel: 31-73-645-9516 Fax: 31-73-645-9604

China 艾爾鵬國際貿易(上海)有限公 司 Tel: 86-21-6225-8622 Fax: 86-21-6225-7926

Alemania AOpen Computer GmbH. Tel: 49-1805-559191 Fax: 49-2102-157799 América AOpen America Inc. Tel: 1-510-489-8928 Fax: 1-510-489-1998

Japón AOpen Japan Inc. Tel: 81-048-290-1800 Fax: 81-048-290-1820

#### Sitio Web: http://www.aopen.com

| E-mail: Envien | os sus email a través de los formularios de contacto de aba |
|----------------|-------------------------------------------------------------|
| Inglés         | http://english.aopen.com.tw/tech/default.htm                |
| Japonés        | http://www.aopen.co.jp/tech/default.htm                     |
| Chino          | http://www.aopen.com.tw/tech/default.htm                    |
| Alemán         | http://www.aopencom.de/tech/default.htm                     |
| Chino simplifi | cado <u>http://www.aopen.com.cn/tech/default.htm</u>        |

**Manual Online:** Para descargar el manual, por favor regístrese y seleccione su idioma preferido. En el directorio "Tipo", elija "Manuales" para acceder a la base de datos de nuestros manuales. El manual y la EIG también se encuentran en el disco AOpen Bonus Pack. <u>http://club.aopen.com.tw/downloads</u>

2

Informes de Test: Recomendamos elegir placa/tarjeta/dispositivos según informe de test de compatibilidad para montar su PC. <u>http://english.aopen.com.tw/tech/report/default.htm</u>

**FAQ:** Aquí encontrará una lista con los problemas más comunes de los usuarios y las FAQ (Preguntas más frecuentes) pueden contener la solución a su problema. Seleccione su idioma preferido tras registrarse y puede que encuentre la solución a su problema.

http://club.aopen.com.tw/faq/

**Descarga de Software:** Tras registrarse y seleccionar idioma puede conseguir las BIOS/utilidades y controladores que necesite en el directorio "Tipo". En la mayor parte de los casos, las versiones más recientes de los controladores y las BIOS solucionan defectos y problemas de compatibilidad anteriores. http://club.aopen.com.tw/downloads

**eForum:** El eForum de Aopen se ha constituido para discutir sobre nuestros productos con otros usuarios, en él podrá ver si se ha hablado antes de su problema o podrán contestarle sobre el mismo. Tras registrarse, puede seleccionar su idioma preferido en "Multi-language".

http://club.aopen.com.tw/forum/

6

io.

**Contacte con los Distribuidores/Revendedores:** Vendemos nuestros productos a través de revendedores y ensambladores. Ellos deberían conocer la configuración de su sisrema muy bien y ser capaces de resolver su problema más eficazmente que nosotros. Después de todo, su actitud de servicio es una importante referencia para Vd. la próxima vez que desee comprarles alguna otra cosa.

**Contáctenos:** por favor, prepare con detalle una lista de la configuración de su sistema y de los síntomas de error antes de ponerse en contacto con nosotros. El **número de componente, número de serie y versión de la BIOS** ayudan mucho.